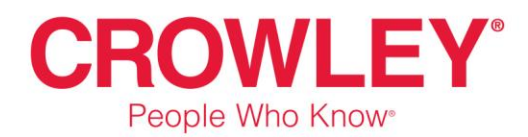

## **PAGO DE SERVICIOS**

- 1. Ingrese a la página web del banco, https://www.gtc.com.gt/
- 2. Buscar el nombre de la empresa a la que desea realizar el pago

| Consultas Procesos    | Administracion                                         | Bienvenido, Edwin Muralles Muralles Empresa | ( Salir             |
|-----------------------|--------------------------------------------------------|---------------------------------------------|---------------------|
| PROCESOS              | PAGO DE SERVICIOS                                      |                                             | Seleccione la       |
| Inicio<br>Historico   | Favoritos Mas Usados Buscar Servicio Consulta de Pagos | Consulta de Pagos Programados               | Crowley a la        |
| Generacion Notas D/C  | CROWLEY                                                | $\rightarrow$                               | cual debe pagar     |
| Consolidaciones       | RESULTADOS DE SU BUSQUEDA                              |                                             |                     |
| Pendientes            |                                                        |                                             |                     |
| Eliminados            | CROWLEY LATIN AMERICA SERV. INC.                       | CROWLEY CROWLEY LO                          | GISTICS GUATEMALA O |
| Estado                | Servicios encontrados: 2                               |                                             |                     |
| SERVICIOS             |                                                        |                                             |                     |
| Envíe Sus Comentarios |                                                        |                                             |                     |
| Cambio De Clave       |                                                        |                                             |                     |
| Cambio De Alias       |                                                        |                                             |                     |
| Cambio Imagen         |                                                        |                                             |                     |
| Tutoriales            |                                                        |                                             |                     |

3. Seleccione el icono que corresponde a la empresa a la que desea realizar el pago

| BAN<br>GAT CON      | NCO<br>TINENTA | L                      |                                   |                    | Tipo de Cambio Pret           |
|---------------------|----------------|------------------------|-----------------------------------|--------------------|-------------------------------|
| Mis Cuentas 🛛       | Mi Dinero      | Mis Gestiones Mis Prom | ociones                           |                    |                               |
| UENTA SELECCIO      | DNADA          | PAGO DE SERVIC         | 105                               |                    |                               |
| *******             | 1921           | Favoritos Más Usado    | Buscar servicio                   | Consulta de pagos  | Consulta de pagos programados |
| MIS CUENTAS         | >              |                        |                                   |                    |                               |
| Cuentas             |                | PAGO A TERCEROS        |                                   |                    |                               |
| Saldo               |                | Pago/Cuenta            | CROW                              | LEY LOGISTICS GUAT | TEMALA                        |
| Estado De Cuenta    |                | Cuenta Debito          | MONETARIO:                        |                    | CHOWLE Y                      |
| Aporte Fondo De Aho | orro           |                        |                                   |                    |                               |
| PAGOS               | >              | REFERENCIAS            | REFERENCIAS Llenar datos; Nit, Do |                    | Llenar datos; Nit, Documento  |
| Pago Servicios      |                | PROGRAMAR PAGO         | NO 🗸                              |                    | boleta, Nombre y valor a paga |
| ago Préstamo (nuev  | vo)            | NIT                    |                                   |                    | ~                             |
| agos Vivienda       |                | DOCUMENTO              |                                   |                    |                               |
| ago Tarjeta Crédito |                | DOCOMENTO              |                                   |                    |                               |
| Jancasat            |                | NOMBRE                 |                                   | 0.00               |                               |
| ago Préstamo        |                | VALOR                  |                                   | 0.00               |                               |
| RANSFERENCIA        | s v            |                        | _                                 |                    |                               |
| OPERACIONES         | ~              | Procesar               |                                   |                    |                               |
| ALERTAS             | ~              | INF: 000 Ingrese       | datos requeridos                  |                    |                               |

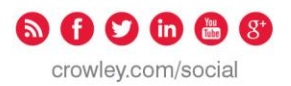

## 4. Procesar el pago

| BANCO<br>G&T CONTINENTAL                |                              |                                             | Tion & contract                                        |  |  |
|-----------------------------------------|------------------------------|---------------------------------------------|--------------------------------------------------------|--|--|
| Mis Cuentas Mi Dinero                   | Mis Gestiones Mis Promoc     | tones                                       | Luego le llenar los datos,<br>dar click en "Procesar". |  |  |
| CUENTA SELECCIONADA                     | PAGO DE SERVICIO             | DS<br>Buscar servicio Consulta de pagos Cor | nsulta de pr                                           |  |  |
| MIS CUENTAS >                           | PAGO A TERCEROS              |                                             |                                                        |  |  |
| Saldo (Centa                            | Pago/Cuenta<br>Cuenta Debito | CROWLEY LOGISTICS GUATEMA                   | CROWLEY                                                |  |  |
| Aporte Fondo De Ahorro PAGOS >          | REFERENCIAS                  |                                             |                                                        |  |  |
| Pago Servicios<br>Pago Préstamo (nuevo) | PROGRAMAR PAGO               | NO V<br>5711789                             |                                                        |  |  |
| Pago Tarjeta Crédito                    | DOCUMENTO<br>NONBRE          | PRUEBA<br>PRUEBA                            |                                                        |  |  |
| Pago Préstamo                           | VALOR                        | 0.01                                        |                                                        |  |  |
| OPERACIONES ¥                           | Procesar                     |                                             |                                                        |  |  |
| ALERTAS ¥                               | INF: 000 Ingrese dat         | tos requeridos                              |                                                        |  |  |

## 5. Confirmacion de pago

•

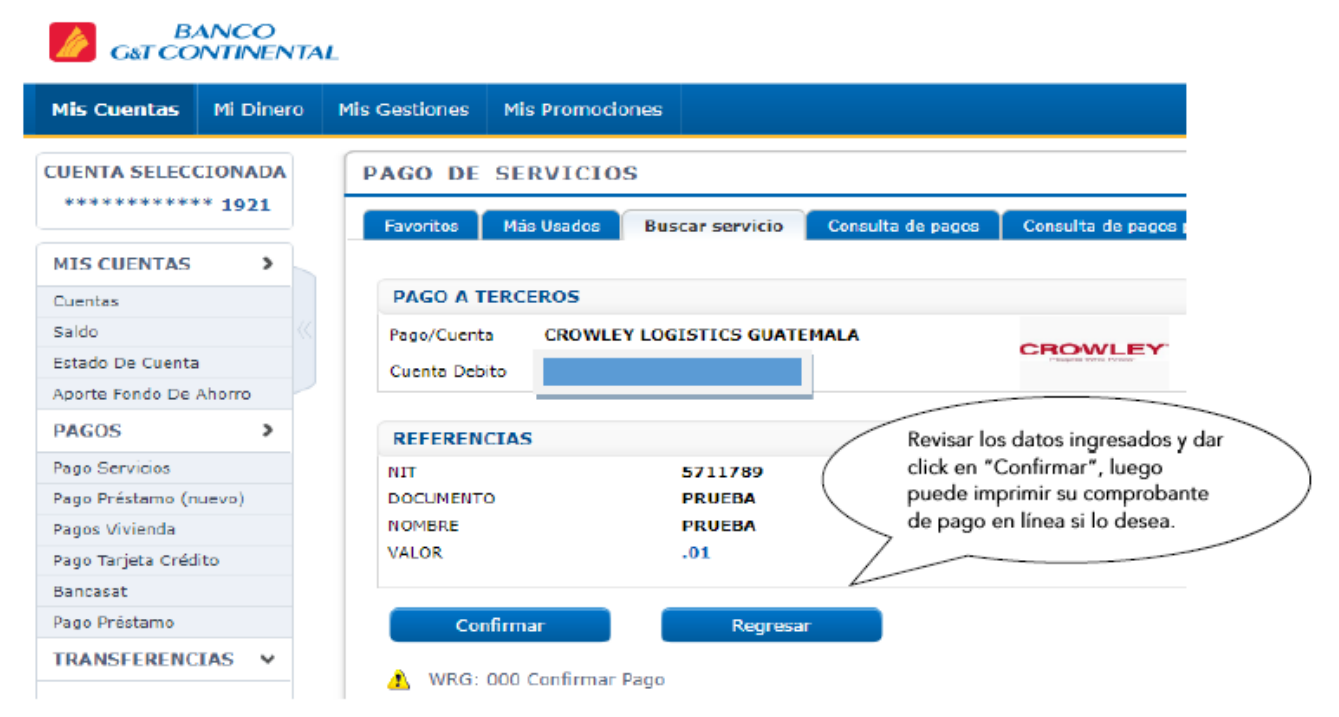

| 6. ( | Generar compr         | obante de pago                                    | (                                           | Imprimir su<br>constancia para |                |
|------|-----------------------|---------------------------------------------------|---------------------------------------------|--------------------------------|----------------|
|      | Consultas Procesos    | Administracion                                    | Bienvenido, Edwin I                         | enviar a                       | 150 🔍 Chat 🕞 S |
|      | PROCESOS              |                                                   |                                             | Crowley                        | $\sim$         |
|      | Inicio                | Favoritos Mas Usados Buscar Servicio              | Consulta de Pagos Consulta de Pagos Program | nad                            |                |
|      | Historico             | RESULTADO DE PAGO DE SERVICIO                     |                                             |                                |                |
|      | Generacion Notas D/C  | Datos del pago:                                   |                                             |                                |                |
|      | Consolidaciones       | Cuenta que se debitó:<br>Pago de servicio de:     | 29-62554-4<br>CROWLEY LOGISTICS GUATEMALA   |                                |                |
|      | Pendientes            | Número de autorización:<br>Valor dé de la cuenta: | 284232<br>Q01                               |                                |                |
|      | Eliminados            | NII:<br>DOCUMENTO:                                | 03986264<br>3                               |                                |                |
|      | Estado                | NOWDRE.                                           | 200131103 1231                              |                                |                |
|      | SERVICIOS             |                                                   | Otro Pago                                   |                                |                |
|      | Envíe Sus Comentarios |                                                   |                                             |                                |                |
|      | Cambio De Clave       |                                                   |                                             |                                |                |
|      | Cambio De Alias       |                                                   |                                             |                                |                |
|      | Cambio Imagen         |                                                   |                                             |                                |                |
|      | Tutoriales            |                                                   |                                             |                                |                |